## Preparation for Using NAAFP Decision Aid

- Information needed for the Decision Aid are available from two primary sources
  - FSA Reported Commodity Crop History Summary (letter from FSA to producers, August 2014)
    - FSA farm number
    - Base Acres and CCP Yield for covered crops
    - Planted Acres
  - Crop Insurance Actual Production Report
    - Historical yields and planted acres
    - Ten years of yields preferred but 2008-2013 is essential

# **FSA Crop History Summary**

#### Reported Commodity Crop History Summary Producer A Ward, North Dakota Farm Number 11 Operator Producer B 2014 Base Acres 2014 Commodity 2014 Base Acres 2014 CC Yield 2014 CC Yield 2014 Commodity Barley 27.00 43.00 Canola 62.50 1073.00 283.50 30.00 Wheat History Сгор 2012 2008 2009 2010 2011 Planted 32,60 38.10 Canola 0.00 0.00 0.00 Prevented 0.00 0.00 0.00 0.00 Canola 0.00 Canola Double 0.00 0.00 0.00 0.00 0.00 Canola Subsequent 0.00 0.00 0.00 0.00 0.00 133.90 Com Planted Com Prevented 9.00 Com 0.00 Double 0.00 Com Subsequent Peas 38.12 Planted 0.00 0.00 0.00 0.00 Peas Prevented 0.00 0.00 0.00 0.00 0.00 0.00 Peas 0.00 0.00 0.00 Double 0.00 Peas Subsequent 0.00 0.00 0.00 0.00 0.00 Planted 0.00 131.54 0.00 129.50Sovbeans 0.00 0.00 Sovbeans Prevented. 0.00 0.00 0.00 0.00 0.00 0.00 0.00 0.00 0.00 Sovbeans Double 0.00 Soybeans Subsequent 0.00 0.00 0.00 0.00 125.20 106.10 Wheat Planted 131.50 0.00 169.66 Wheat Prevented 0.00 0.00 0.00 44,40 0.00 0.00 0.00 Wheat 0.00 0.00 0.00 Double Wheat 0.00 0.00 0.00 0.00 0.00 Subsequent

### **Insurance Yield & Acreage Report**

| Insured's Name:                                                                                                    |             |              |                                                                                                    | Agency Name: Agency Code:                                                         |                                                          |                       |                                                       | Crop Year:                                                                      | Policy Num       | ber:                                                | State a                                                                          | ind County                                              | Name:                 |                                                                       |               |                                   |                                                                               |           |                                                                                |                                                          |                              |                                               |
|----------------------------------------------------------------------------------------------------|-------------|--------------|----------------------------------------------------------------------------------------------------|-----------------------------------------------------------------------------------|----------------------------------------------------------|-----------------------|-------------------------------------------------------|---------------------------------------------------------------------------------|------------------|-----------------------------------------------------|----------------------------------------------------------------------------------|---------------------------------------------------------|-----------------------|-----------------------------------------------------------------------|---------------|-----------------------------------|-------------------------------------------------------------------------------|-----------|--------------------------------------------------------------------------------|----------------------------------------------------------|------------------------------|-----------------------------------------------|
| Insured's                                                                                                    | Identificat | tion Type    | and Nurr                                                                                                    | nber: []SSN [                                                                     | ]EIN [ ]RA                                               | N                     |                                                       | Insured's Stre                                                                  | eet or Mailing A | ddress:                                             |                                                                                  |                                                         |                       |                                                                       |               |                                   |                                                                               | Insure    | d's Telephone I                                                                | Number:                                                  |                              |                                               |
| Agent's Na                                                                                                    | ame:        |              |                                                                                                    |                                                                                   |                                                          |                       |                                                       | Agent's Stree                                                                   | et or Mailing Ad | dress:                                              |                                                                                  |                                                         |                       |                                                                       |               |                                   | Agent Code                                                                    | :         | Agent's Telepi                                                                 | hone Numb                                                | er:                          |                                               |
| Required:                                                                                                    | F           | IELD RE      | VIEW                                                                                                    | INSPE                                                                             | ECTION                                                   |                       |                                                       | Required:                                                                       | FIELD RE         | VIEW                                                | INSPI                                                                            | ECTION                                                  |                       |                                                                       |               | Required: FIELD REVIEW INSPECTION |                                                                               |           |                                                                                |                                                          |                              |                                               |
| Name of 0                                                                                                    | Crop/Prac   | tice/Type    | T-Yield                                                                                                    | Map Area/Othe                                                                     | r Character                                              | istics: U             | Unit Number:                                          | Name of Crop/Practice/Type T-Yield Map Area/Other Characteristics: Unit Number: |                  |                                                     |                                                                                  | Name of C                                               | rop/Practice/Ty       | pe T-Yield                                                            | Map Area/Othe | er Characte                       | ristics: Uni                                                                  | t Number: |                                                                                |                                                          |                              |                                               |
| Legal Description:     Legal Description:     Legal Description |             |              | **FSA Farm/Tract/Field Number:<br>Section/Township/Range/Other<br>Land Identifiers (e.g., Spanish Land<br>Grants, Metes and Bounds, etc.): |                                                                                   |                                                          | **FSA Farn            | n/Tract/Field No                                      | umber:                                                                          |                  | Legal Des<br>Section/To<br>Land Ident<br>Grants, Me | cription:<br>wnship/Rar<br>ifiers (e.g.,<br>ates and Bo                          | ige/Other<br>Spanish Land<br>unds, etc.):               |                       |                                                                       |               |                                   |                                                                               |           |                                                                                |                                                          |                              |                                               |
| Area Clas                                                                                                    | sification  | :<br>: []YE5 |                                                                                                    |                                                                                   | Other:                                                   |                       |                                                       | Area Classifie                                                                  | cation:          | S [ INC                                             | )                                                                                | Other:                                                  |                       |                                                                       |               | Area Class                        | County: [ ]Y                                                                  | -S [ ]NC  | )                                                                              | Other:                                                   |                              |                                               |
| Other Per                                                                                                    | eon(e) Ci   | aring Cr     | 00.                                                                                                    |                                                                                   |                                                          |                       |                                                       | Other Person                                                                    | (s) Sharing Cr   |                                                     |                                                                                  |                                                         |                       |                                                                       |               | Other Pere                        | on(s) Sharing (                                                               | tion:     |                                                                                |                                                          |                              |                                               |
| Other Per                                                                                                    | son(s) or   | laring on    | <i>.</i>                                                                                                    |                                                                                   |                                                          |                       |                                                       | Other Person                                                                    | i(s) snanng or   | op.                                                 |                                                                                  |                                                         |                       |                                                                       |               | Ciller Pers                       | un(s) ananny c                                                                | nop.      |                                                                                |                                                          |                              |                                               |
| Farm Nan                                                                                                    | ne:         |              |                                                                                                    |                                                                                   |                                                          |                       |                                                       | Farm Name:                                                                      | -                |                                                     |                                                                                  |                                                         |                       |                                                                       |               | Farm Name                         | 3:                                                                            |           |                                                                                |                                                          |                              |                                               |
|                                                                                                    | Rema        | arks:        |                                                                                                    | New Prod<br>[]<br>I certify I ha<br>produced the<br>crop in the c<br>more than tw | ducer<br>ave not<br>e insured<br>county for<br>vo years. | Add<br>Crop/Pr<br>Cro | ed Land/New<br>actice/Type/TMA<br>[ ]<br>pland Acres: |                                                                                 | Hemarks:         |                                                     | New Pro<br>[]<br>I certify I ha<br>produced the<br>crop in the c<br>more than tw | ducer<br>ave not<br>e insured<br>ounty for<br>vo years. | Add<br>Crop/Pr<br>Cro | 3ded Land/New Remarks:<br>Practice/Type/TMA<br>[]]<br>Iropland Acres: |               |                                   | Remarks: New Pr<br>[<br>l certify l<br>produced t<br>crop in the<br>more than |           | New Pro<br>[]<br>I certify I h<br>produced th<br>crop in the c<br>more than to | ducer<br>ave not<br>e insured<br>county for<br>wo years. | Added<br>Crop/Prac<br>Cropla | Land/New<br>ice/Type/TMA<br>[ ]<br>Ind Acres: |
| Processor Number/Name: Number Trees or Vines: % Share:                                                                                                    |             |              | Processor Nu                                                                                                    | umber/Name:                                                                       |                                                          | Number Trees          | or Vines:                                             | 9                                                                               | 6 Share:         |                                                     | Processor I                                                                      | Number/Name:                                            |                       | Number Trees                                                          | or Vines:     | % :                               | Share:                                                                        |           |                                                                                |                                                          |                              |                                               |
| Crop<br>Year of<br>History                                                                                                    | Tota        | I Produc     | lion                                                                                                    | Acres                                                                             | Yields                                                   | YA Yie                | eld Yield<br>Descriptors                              | Crop<br>Year of<br>History                                                      | Total Produc     | tion                                                | Acres                                                                            | Yields                                                  | YA Yie                | ld Yie<br>Descri                                                      | ld<br>ptors   | Crop<br>Year of<br>History        | Total Produ                                                                   | ction     | Acres                                                                          | Yields                                                   | YA Yield                     | Yield<br>Descriptors                          |
|                                                                                                    |             |              |                                                                                                    |                                                                                   |                                                          |                       |                                                       |                                                                                 |                  |                                                     |                                                                                  |                                                         |                       |                                                                       |               |                                   |                                                                               |           |                                                                                |                                                          |                              |                                               |
|                                                                                                    |             |              |                                                                                                    |                                                                                   |                                                          |                       |                                                       |                                                                                 |                  |                                                     |                                                                                  |                                                         |                       | _                                                                     |               |                                   |                                                                               |           |                                                                                |                                                          |                              |                                               |
|                                                                                                    |             |              |                                                                                                    |                                                                                   |                                                          |                       |                                                       |                                                                                 |                  |                                                     |                                                                                  |                                                         |                       |                                                                       |               |                                   |                                                                               |           |                                                                                |                                                          |                              |                                               |
|                                                                                                    |             |              |                                                                                                    |                                                                                   |                                                          |                       |                                                       |                                                                                 |                  |                                                     |                                                                                  |                                                         |                       |                                                                       |               |                                   |                                                                               |           |                                                                                |                                                          |                              |                                               |
|                                                                                                    |             |              |                                                                                                    |                                                                                   |                                                          |                       |                                                       |                                                                                 |                  |                                                     |                                                                                  |                                                         |                       |                                                                       |               |                                   |                                                                               |           |                                                                                |                                                          |                              |                                               |
|                                                                                                    |             |              |                                                                                                    |                                                                                   |                                                          |                       |                                                       |                                                                                 |                  |                                                     |                                                                                  |                                                         |                       |                                                                       |               |                                   |                                                                               |           |                                                                                |                                                          |                              |                                               |
|                                                                                                    |             |              |                                                                                                    |                                                                                   |                                                          |                       |                                                       |                                                                                 |                  |                                                     |                                                                                  |                                                         |                       |                                                                       |               |                                   |                                                                               |           |                                                                                |                                                          |                              |                                               |
|                                                                                                    |             |              |                                                                                                    |                                                                                   |                                                          |                       |                                                       |                                                                                 |                  |                                                     |                                                                                  |                                                         |                       |                                                                       |               |                                   |                                                                               |           |                                                                                |                                                          |                              |                                               |
|                                                                                                    |             |              |                                                                                                    |                                                                                   |                                                          |                       |                                                       |                                                                                 |                  |                                                     |                                                                                  |                                                         |                       |                                                                       |               |                                   |                                                                               |           |                                                                                |                                                          |                              |                                               |
|                                                                                                    |             |              |                                                                                                    |                                                                                   |                                                          |                       |                                                       |                                                                                 |                  |                                                     |                                                                                  |                                                         |                       |                                                                       |               |                                   |                                                                               |           |                                                                                |                                                          |                              |                                               |
| Prior Yield                                                                                                    | d:          |              | Prelimina                                                                                                    | ary Yield:                                                                        |                                                          | Yield To              | tal:                                                  | Prior Yield:                                                                    |                  | Prelimin                                            | ary Yield:                                                                       |                                                         | Yield To              | tal:                                                                  |               | Prior Yield:                      |                                                                               | Prelimin  | ary Yield:                                                                     |                                                          | Yield Total                  | :                                             |
| T Yield:                                                                                                    |             |              | Average                                                                                                    | Yield:                                                                            |                                                          | Rate Yie              | əld                                                   | T Yield:                                                                        |                  | Average                                             | Yield:                                                                           |                                                         | Rate Yie              | ld                                                                    |               | T Yield:                          |                                                                               | Average   | Yield:                                                                         |                                                          | Rate Yield                   |                                               |
| Yield India                                                                                                    | cator:      |              |                                                                                                    |                                                                                   |                                                          |                       |                                                       | Yield Indicate                                                                  | or:              |                                                     |                                                                                  |                                                         |                       |                                                                       |               | Yield Indica                      | ator:                                                                         |           |                                                                                |                                                          | I                            |                                               |
| Approved                                                                                                    | Yield:      |              |                                                                                                    |                                                                                   | Record Typ                                               | pe*:                  |                                                       | Approved Yie                                                                    | eld:             |                                                     |                                                                                  | Record Ty                                               | pe*:                  |                                                                       |               | Approved \                        | /ield:                                                                        |           |                                                                                | Record Ty                                                | pe*:                         |                                               |
| Insura                                                                                                    | bility      |              | Acre                                                                                                    | S                                                                                 |                                                          | Produc                | ction                                                 | Insurabilit                                                                     | ty               | Acre                                                | es.                                                                              |                                                         | Produc                | tion                                                                  |               | Insurab                           | ility                                                                         | Acre      | es.                                                                            |                                                          | Productio                    | n                                             |
|                                                                                                    | Insured     |              |                                                                                                    |                                                                                   |                                                          |                       |                                                       | Ins                                                                             | sured            |                                                     |                                                                                  |                                                         |                       |                                                                       |               | I                                 | nsured                                                                        |           |                                                                                |                                                          |                              |                                               |
| Unir                                                                                                    | nsurable    |              |                                                                                                    |                                                                                   |                                                          |                       |                                                       | Uninsu                                                                          | rable            |                                                     |                                                                                  |                                                         |                       |                                                                       |               | Unins                             | surable                                                                       |           |                                                                                |                                                          |                              |                                               |
| Ur                                                                                                    | ninsurød    | /7/2         | 014                                                                                                    |                                                                                   |                                                          |                       |                                                       | Unins                                                                           | sured            |                                                     |                                                                                  |                                                         |                       |                                                                       |               | Uni                               | nsured                                                                        |           |                                                                                |                                                          | 2                            |                                               |
|                                                                                                    | Total       | 111          |                                                                                                    |                                                                                   |                                                          |                       |                                                       |                                                                                 | Total            |                                                     |                                                                                  |                                                         |                       |                                                                       |               |                                   | Total                                                                         |           |                                                                                |                                                          |                              |                                               |

### **NAAFP Crop/Unit Information Sheet**

|                                      |       | <b>Crop Inform</b> | ation Worksh | eet for Each | Farm Unit in t | the Decision A | id    |           |          |
|--------------------------------------|-------|--------------------|--------------|--------------|----------------|----------------|-------|-----------|----------|
| FSA Number                           |       |                    |              |              |                |                |       |           |          |
| Crop Name                            |       |                    |              |              |                |                |       |           |          |
| CC Payment Yield*                    |       |                    |              |              |                |                |       |           |          |
| Base Acres*                          |       |                    |              |              |                |                |       |           |          |
| APH Yield                            |       |                    |              |              |                |                |       |           |          |
| Harvest Time Basis                   |       |                    |              |              |                |                |       |           |          |
| Current Insurance<br>Y, RP, RP-HPE** |       |                    |              |              |                |                |       |           |          |
| Coverage Level                       |       |                    |              |              |                |                |       |           |          |
| Enterprise/Optional                  |       |                    |              |              |                |                |       |           |          |
| Planted Acres in                     |       |                    |              |              |                |                |       |           |          |
| 2014                                 |       |                    |              |              |                |                |       |           |          |
| 2015                                 |       |                    |              |              |                |                |       |           |          |
| 2016                                 |       |                    |              |              |                |                |       |           |          |
| 2017                                 |       |                    |              |              |                |                |       |           |          |
| 2018                                 |       |                    |              |              |                |                |       |           |          |
| Historical Data***                   | Yield | Plt Acre+          | PP Acre+     | Yield        | Plt Acre+      | PP Acre+       | Yield | Plt Acre+ | PP Acre+ |
| 2003                                 |       |                    |              |              |                |                |       |           |          |
| 2004                                 |       |                    |              |              |                |                |       |           |          |
| 2005                                 |       |                    |              |              |                |                |       |           |          |
| 2006                                 |       |                    |              |              |                |                |       |           |          |
| 2007                                 |       |                    |              |              |                |                |       |           |          |
| 2008                                 |       |                    |              |              |                |                |       |           |          |
| 2009                                 |       |                    |              |              |                |                |       |           |          |
| 2010                                 |       |                    |              |              |                |                |       |           |          |
| 2011                                 |       |                    |              |              |                |                |       |           |          |
| 2012                                 |       |                    |              |              |                |                |       |           |          |
| 2013                                 |       |                    |              |              |                |                |       |           |          |

\*CC Yield and Base Acres in the FSA form "Reported Commodity Crop History Summary" mailed to producers in August.

\*\*Y - yield insurance, RP - revenue insurance, RP-HPE - revenue protection with harvest price exclusion.

\*\*\*Yield history available on crop insurance forms or farm records. Yields for 2008-2012 are used to update payment yields. Yields for 2004-2007 are used to appropriately incorporate yield risk in program participation and insurance decisions.

+Plt Acre - planted acres, PP Acre - prevented planted acres

### **NAAFP Information Sheet Ex. Iowa Farm**

|                     |           | Crop In   | formation Wo | orksheet for a | in Iowa Cash ( | Grain Farm | l I  |  |  |
|---------------------|-----------|-----------|--------------|----------------|----------------|------------|------|--|--|
| FSA Number          | 1         |           |              | 1              |                |            | -    |  |  |
| Crop Name           | CORN      | N         |              | SOYBE          | AN             |            | -    |  |  |
| CC Payment Yield*   | 154       |           |              | 47.3           |                |            | -    |  |  |
| Base Acres*         | 880       |           |              | 470            |                |            | -    |  |  |
| APH Yield           | 210       |           |              | 52             |                |            | _    |  |  |
| Harvest Time Basis  | -0.10     |           |              | 0.0            |                |            | -    |  |  |
| Current Insurance   |           |           |              |                |                |            |      |  |  |
| Y, RP, RP-HPE**     | Revenue P | rotection |              | Revenue P      | rotection      |            | -    |  |  |
| Coverage Level      | 80%       |           |              | 80%            |                |            | _    |  |  |
| Enterprise/Optional | Optional  |           |              | Optional       |                |            |      |  |  |
| Planted Acres in    |           |           |              |                |                |            |      |  |  |
| 2014                | 880       |           |              | 470            |                |            |      |  |  |
| 2015                | 880       |           |              | 470            |                |            | _    |  |  |
| 2016                | 880       |           |              | 470            |                |            | -    |  |  |
| 2017                | 880       |           |              | 470            |                |            |      |  |  |
| 2018                | 880       |           |              | 470            |                |            |      |  |  |
| Historical Data***  | Yield     | Plt Acre+ | PP Acre+     | Yield          | Plt Acre+      | PP Acre+   |      |  |  |
| 2003                | 179.1     | 750       |              | 43.1           | 600            |            |      |  |  |
| 2004                | 152.5     | 600       |              | 49.8           | 750            |            | I    |  |  |
| 2005                | 171.1     | 750       |              | 35.2           | 600            |            | ┣ ,  |  |  |
| 2006                | 191.3     | 800       |              | 47.9           | 550            |            | 1 '  |  |  |
| 2007                | 188.7     | 700       |              | 50.8           | 650            |            |      |  |  |
| 2008                | 172.4     | 800       |              | 49.0           | 550            | -          | Det  |  |  |
| 2009                | 180.9     | 550       |              | 51.0           | 800            |            | Data |  |  |
| 2010                | 163.4     | 800       |              | 46.9           | 500            |            | ana  |  |  |
| 2011                | 176.1     | 750       |              | 46.5           | 600            |            | Fund |  |  |
| 2012 11/7/2014      | 152.5     | 750       |              | 43.1           | 600            |            | upu  |  |  |
| 2013                | 167.2     | 880       |              | 45.4           | 470            |            | real |  |  |

Historical Data needed for risk analysis ata needed for risk nalysis, yield pdate, and base callocation

### **First Step Is to Register**

| USDA United States Department of Agricult<br>Farm Service Agency | ture <b>AFPC</b><br>Texas A&M University                                                 |                                                                                                    |  |  |  |  |
|------------------------------------------------------------------|------------------------------------------------------------------------------------------|----------------------------------------------------------------------------------------------------|--|--|--|--|
| Home Clients                                                     |                                                                                          | About Us Iowa Corn and Soybeans One FSA Number 👻                                                                                                    |  |  |  |  |
| Login<br>Email Address<br>Password<br>Forgot Password?           | Register<br>Welcome to<br>integrated to<br>for partipation<br>under crop<br>To get start | <b>r</b><br>o the NAAFP Decision Aids. This suite of<br>tools can help you make the choices required<br>tion in 2014 Farm Bill and for choices available<br>insurance.<br>ted, you'll need to |  |  |  |  |

#### Disclaimer

This software is intended for educational use. It was developed solely to provide information so producers could better understand the economic implications of their choices under the 2014 Farm Bill. The Decision Aids use the most current NASS, FSA, and RMA information, and these values will be updated from time to time. The Decision Aid answers may differ from those of USDA agencies and insurance providers.

### Producer data is Saved, Email to Notify Regarding FSA Updates

| I | S | D | Δ        |  |
|---|---|---|----------|--|
| ¥ |   | 2 | <u> </u> |  |
|   |   | - |          |  |

United States Department of Agriculture Farm Service Agency

#### Home Clients

#### Create an Account

#### Disclaimer

This software is intended for educational use. It was developed solely to provide information so producers could better understand the economic implications of their choices under the 2014 Farm Bill. The Decision Aids use the most current NASS, FSA, and RMA information, and these values will be updated from time to time. The Decision Aid answers may differ from those of USDA agencies and insurance providers.

By checking "I understand and agree", you acknowledge that projected outcomes generated by the software are for demonstration purposes, are not forecasts of future outcomes, and do not guarantee any future outcomes or results.

| Your Name                                           | 0 |
|-----------------------------------------------------|---|
| Email Address                                       | Ø |
|                                                     |   |
| Password                                            | 0 |
| Confirm Password                                    |   |
| Account Type<br>Producer/Farmer  Multi-client User  |   |
| Terms and Conditions                                |   |
| I understand and agree to the terms and disclaimer. |   |

**Decision Aids** 

About Us

Iowa Corn and Soybeans One FSA Number -

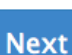

7

Help!

### Producer and Multi Client Users

| USDA United States Department of Agriculture<br>Farm Service Agency | Texas A&M University | Deci      | ision Aids                | University of Missouri |
|---------------------------------------------------------------------|----------------------|-----------|---------------------------|------------------------|
| Home Clients                                                        |                      | About Us  | Iowa Corn and Soybeans On | ne FSA Number 🔻        |
| Create an Account                                                   |                      |           |                           | Help!                  |
| Disclaimer                                                          | Your Name            |           |                           | 0                      |
| This software is intended for educational use. It was developed     |                      |           |                           |                        |
| solely to provide information so producers could better             | Email Address        | S         |                           | Ø                      |
| understand the economic implications of their choices under the     |                      |           |                           |                        |
| 2014 Farm Bill. The Decision Aids use the most current NASS,        | Deseurerd            |           |                           | 0                      |
| from time to time. The Decision Aid answers may differ from         | Password             |           |                           | U                      |
| those of USDA agencies and insurance providers.                     |                      |           |                           |                        |
|                                                                     | Confirm Pass         | word      |                           |                        |
| By checking "I understand and agree", you acknowledge that          |                      |           |                           |                        |
| projected outcomes generated by the software are for                |                      |           |                           |                        |
| demonstration purposes, are not forecasts of future outcomes,       | Account Type         | )         |                           |                        |
| and do not guarantee any future outcomes or results.                |                      | /Farmer 💿 | Multi-client User         |                        |

Terms and Conditions

I understand and agree to the terms and disclaimer.

11/7/2014

8

### **Create Client Records & Switch Clients**

| USDA | United States Department of Agriculture<br>Farm Service Agency | Texas A&M University | Deci     | sion Aids                  | <b>E FAPRI</b><br>University of Missouri |
|------|----------------------------------------------------------------|----------------------|----------|----------------------------|------------------------------------------|
| Home | Clients                                                        |                      | About Us | lowa Corn and Soybeans One | FSA Number 👻                             |

#### Your Clients

| Name                                                            | Email              | Farm<br>Units |                   |
|-----------------------------------------------------------------|--------------------|---------------|-------------------|
| lowa Corn and<br>Soybeans One FSA<br>Number                     | exercise1@tamu.edu | 2             | You are this user |
| North Dakota Wheat,<br>Barley, Corn, Soybeans<br>One FSA Number | exercise2@tamu.edu | 4             | Switch to User    |
| Texas Grain Farm Three<br>Crops Two FSA<br>Numbers              | exercise3@tamu.edu | 5             | Switch to User    |
| Arkansas Rice, Corn,<br>Soybeans Two FSA<br>Numbers             | exercise4@tamu.edu | 5             | Switch to User    |

A Multi-client user manages multiple accounts, called clients. To get started, you must first create a client. When you *Switch to User*, you become that user and all actions you take (such as creating farm units or running decision aid tools) occur as that user.

You can create as many clients as you want. Each client's data is seperate. The client can later enter their own password to access the account.

Create a Client

### Farm with Two Crops and One FSA Number

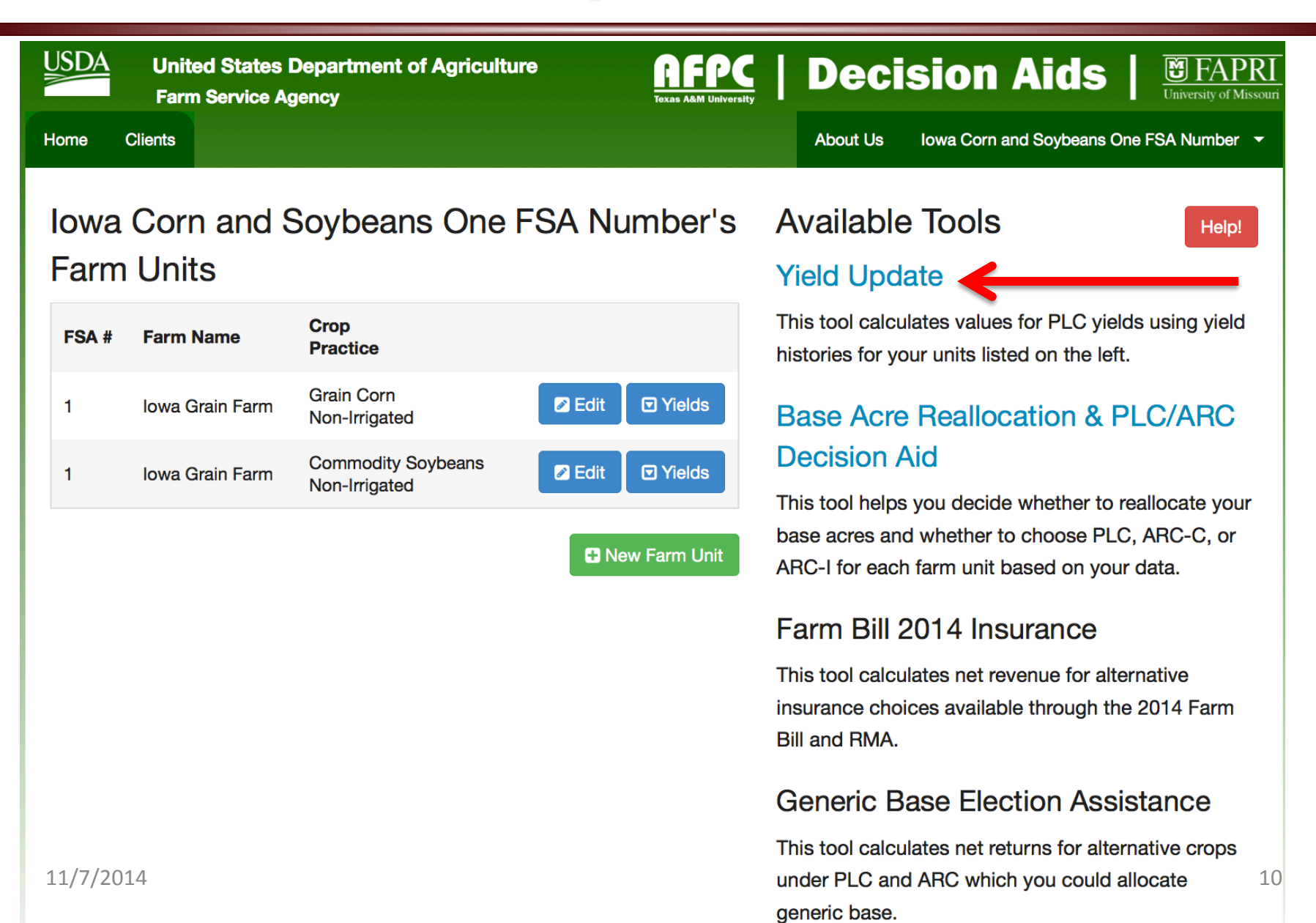

# **Yield Update Analyzer**

| USDA | Unit<br>Farn | ed States Department of Agriculture | Texas A&M University | Deci     | E FAPRI<br>University of Missouri |             |
|------|--------------|-------------------------------------|----------------------|----------|-----------------------------------|-------------|
| Home | Clients      |                                     |                      | About Us | lowa Corn and Soybeans One F      | SA Number 🔻 |
|      |              |                                     |                      |          |                                   |             |

#### Verify Your Data

Help!

Your 2013 CC yields and actual yields per planted acre for 2008 through 2012 for your state-FSA#-crop-practice combinations are presented below. It is important that these data are correct. Please verify the data below, so yield update calculations are correct.

| FSA# 1     |                 |               |       |       |       |       |       |
|------------|-----------------|---------------|-------|-------|-------|-------|-------|
| Сгор       | Farm            | 2013 CC Yield | 2008  | 2009  | 2010  | 2011  | 2012  |
| Soybeans   | Iowa Grain Farm | 47.3          | 49.0  | 51.0  | 46.9  | 46.5  | 43.1  |
| Grain Corn | Iowa Grain Farm | 154.0         | 172.4 | 180.9 | 163.4 | 176.1 | 152.5 |

Information is correct

# **Results for Yield Update**

| USDA | United States Department of Agriculture<br>Farm Service Agency |  | Texas A&M University | Deci     | EFAPRI<br>University of Missouri |              |
|------|----------------------------------------------------------------|--|----------------------|----------|----------------------------------|--------------|
| Home | Clients                                                        |  |                      | About Us | lowa Corn and Soybeans One       | FSA Number 👻 |

#### Yield Update Decision Aid

The Decision Aid has calculated the PLC payment yield given the historical yields provided for each crop. Throughout the rest of the Decision Aid, PLC payments will be calculated assuming the higher of the two yields.

| Iowa FSA# 1<br>Soybeans Non-Irrigated |      | Iowa FSA# 1<br>Grain Corn Non-Irrigated |       |  |  |  |
|---------------------------------------|------|-----------------------------------------|-------|--|--|--|
| 2013 CC Yield                         | 47.3 | 2013 CC Yield                           | 154.0 |  |  |  |
| PLC Yield can be updated to           | 42.6 | PLC Yield can be updated to             | 152.2 |  |  |  |

- Producer can print the FSA Yield Worksheet
- Print a separate form for each FSA number. Fill in the name and email address for contact person, farm number, historical yields, state code, and county code. 12

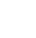

Help

### Select the Base Acre Reallocation & PLC/ ARC Decision Aid

| USDA         | United States<br>Farm Service A | Department of Agriculture<br>gency  | Texas Ad    | <b>FPC</b><br>&M University | Deci                                | sion Aids                                        | University of Missouri     |
|--------------|---------------------------------|-------------------------------------|-------------|-----------------------------|-------------------------------------|--------------------------------------------------|----------------------------|
| Home         | Clients                         |                                     |             |                             | About Us                            | Iowa Corn and Soybeans                           | One FSA Number 🔻           |
| lowa<br>Farn | a Corn and and and and a        | Soybeans One F                      | SA Numbe    | er's                        | Available<br>Yield Upd              | e Tools<br>ate                                   | Help!                      |
| FSA #        | Farm Name                       | Crop<br>Practice                    |             | -                           | This tool calcu<br>histories for yo | ulates values for PLC y                          | ields using yield<br>eft.  |
| 1            | Iowa Grain Farm                 | Grain Corn<br>Non-Irrigated         | Edit 🖸 Yiel | ds                          | Base Acre                           | e Reallocation &                                 | PLC/ARC                    |
| 1            | Iowa Grain Farm                 | Commodity Soybeans<br>Non-Irrigated | Edit 🖸 Yiel | ds                          | Decision A                          | Aid                                              | o reallocate vour          |
|              |                                 |                                     | H New Farm  | Unit                        | base acres an<br>ARC-I for each     | d whether to choose P<br>n farm unit based on ye | LC, ARC-C, or<br>our data. |

#### Base Reallocation Options Calculated Directly, Next Analyze their Impacts on Payments by Program

#### Your Data

Your current base acres, planted acres history, and prevented planting history for 2009 through 2012 are presented below. It is vital that this information is correct and complete, or the reallocated base acres will not be calculated correctly.

Iowa FSA # 1

Planted Acres History

|          | 2009  | 2010  | 2011  | 2012  |
|----------|-------|-------|-------|-------|
| Corn     | 550.0 | 800.0 | 750.0 | 750.0 |
| Soybeans | 800.0 | 550.0 | 600.0 | 600.0 |
|          |       |       |       |       |

#### **Prevented Planting History**

|          | 2009 | 2010 | 2011 | 2012 |
|----------|------|------|------|------|
| Corn     | 0.0  | 0.0  | 0.0  | 0.0  |
| Soybeans | 0.0  | 0.0  | 0.0  | 0.0  |

#### Base Acres

|                       | Current Base | Potential Reallocated Base |    |
|-----------------------|--------------|----------------------------|----|
| Corn                  | 880.0        | 712.5                      |    |
| 11/7/2014<br>Soybeans | 470.0        | 637.5                      | 14 |

## Three Choices for Testing Alternative Price Scenarios

#### Your Price Outlook

Help!

Please enter the expected annual commodity prices that you want to use in your analysis. You must complete all spaces in the form below before you can proceed. FAPRI and USDA price projections are provided for your convenience.

| Soybeans   |       |        | Corn |       |      |      |
|------------|-------|--------|------|-------|------|------|
| FAPRI      | USDA  |        |      | FAPRI | USDA |      |
| 2014 9.92  | 10.75 | 9.9200 | 2014 | 3.50  | 4.20 | 3.50 |
| 2015 9.04  | 8.66  | 9.0400 | 2015 | 3.80  | 3.68 | 3.8  |
| 2016 9.72  | 9.00  | 9.72   | 2016 | 3.97  | 3.38 | 3.97 |
| 2017 10.32 | 8.97  | 10.32  | 2017 | 4.12  | 3.47 | 4.12 |
| 2018 10.57 | 9.19  | 10.57  | 2018 | 4.22  | 3.53 | 4.22 |

## Output for Base Reallocation, PLC, ARC-IC, and ARC-CO

SDA United States Department of Agriculture Farm Service Agency

Home Clients

User Data

About Us Iowa C

**Decision Aids** 

Iowa Corn and Soybeans One FSA Number 🔻

Help!

M

#### National Price & County Yield Data

Historical data from USDA sources used to generate results for your analysis.

|                           | 2009  | 2010  | 2011  | 2012  | 2013  |
|---------------------------|-------|-------|-------|-------|-------|
| County Yields             |       |       |       |       |       |
| Corn in Webster, Iowa     | 180.0 | 168.4 | 190.6 | 148.6 | 137.1 |
| Soybeans in Webster, Iowa | 47.9  | 45.5  | 50.8  | 46.2  | 38.1  |
| National Prices           |       |       |       |       |       |
| Soybeans                  | 9.59  | 11.30 | 12.50 | 14.40 | 13.00 |
| Corn                      | 3.55  | 5.18  | 6.22  | 6.89  | 4.45  |

## Whole Farm Decision: All Crops Elect the Same Program

#### Farm-by-Farm Choices 🚱

#### FSA # 1 😯

| Crops |          |
|-------|----------|
| Corn  | Soybeans |

The following table shows expected payments if you make the same choices across all crops in FSA # 1

| FSA Program              | Realocate Base | 2014     | 2015     | 2016     | 2017     | 2018     | Sum       |
|--------------------------|----------------|----------|----------|----------|----------|----------|-----------|
| ARC-I                    | N/A            | \$48,023 | \$44,831 | \$33,784 | \$14,323 | \$8,459  | \$149,419 |
| ARC-C                    | No             | \$56,157 | \$51,420 | \$38,114 | \$14,054 | \$11,178 | \$170,924 |
| ARC-C                    | Yes            | \$51,382 | \$49,477 | \$36,681 | \$13,948 | \$10,571 | \$162,059 |
| PLC                      | No             | \$52,454 | \$39,958 | \$29,666 | \$22,474 | \$18,297 | \$162,848 |
| PLC                      | Yes            | \$44,238 | \$36,207 | \$26,148 | \$19,402 | \$15,737 | \$141,732 |
| SCO Expected Indemnities | N/A            | \$0      | \$13,207 | \$13,870 | \$14,454 | \$14,799 | \$56,330  |

## Crop-by-Crop Results for Each Program Election Option

#### Corn

| FSA Program              | Reallocate Base | 2014     | 2015     | 2016     | 2017     | 2018                    | Sum             |
|--------------------------|-----------------|----------|----------|----------|----------|-------------------------|-----------------|
| ARC-C                    | Yes             |          |          |          |          | < She                   | ow Details      |
| Expected Payment         |                 | \$36,710 | \$30,016 | \$22,238 | \$7,575  | \$6,800                 | \$103,339       |
| ARC-C                    | No              |          |          |          |          | <ul> <li>She</li> </ul> | ow Details      |
| Expected Payment         |                 | \$45,340 | \$37,072 | \$27,466 | \$9,356  | \$8,398                 | \$127,633       |
| PLC                      | Yes             |          |          |          |          | <ul> <li>She</li> </ul> | ow Details      |
| Expected Payment         |                 | \$39,851 | \$26,644 | \$20,866 | \$16,410 | \$13,448                | \$117,219       |
| PLC                      | No              |          |          |          |          | < She                   | ow Details      |
| Expected Payment         |                 | \$49,219 | \$32,907 | \$25,772 | \$20,268 | \$16,609                | \$144,776       |
| SCO Expected Indemnities | N/A             |          |          |          |          |                         |                 |
| Expected net indemnity   |                 | \$0      | \$10,532 | \$10,993 | \$11,400 | \$11,672                | <b>\$44,597</b> |

## Unfold Details to See Risk of Payments for PLC and ARC

#### Corn

| FSA Program            | Reallocate Base | 2014        | 2015        | 2016                     | 2017       | 2018        | Sum        |
|------------------------|-----------------|-------------|-------------|--------------------------|------------|-------------|------------|
| ARC-C                  | Yes             |             |             |                          |            | <b>∢S</b> h | ow Details |
| Expected Payment       |                 | \$36,710    | \$30,016    | \$22,238                 | \$7,575    | \$6,800     | \$103,339  |
| ARC-C                  | No              |             |             |                          |            | ×H          | ide Detail |
| Expected Payment       |                 | \$45,340    | \$37,072    | \$27,466                 | \$9,356    | \$8,398     | \$127,63   |
| Probability of Payment |                 | 76%         | 65%         | 52%                      | 21%        | 19%         |            |
| 25% of Payments        |                 | ≤ \$11,379  | ≤ \$0       | ≤ \$0                    | ≤ \$0      | ≤ \$0       |            |
| 25% of Payments        |                 | ≥ \$65,477  | ≥ \$65,903  | <mark>≥ \$</mark> 61,236 | ≥ \$0      | ≥ \$0       |            |
| 5% of Payments         |                 | ≥ \$65,477  | ≥ \$66,878  | ≥ \$68,305               | ≥ \$56,440 | ≥ \$57,730  |            |
| PLC                    | Yes             |             |             |                          |            | ×H          | ide Detail |
| Expected Payment       |                 | \$39,851    | \$26,644    | \$20,866                 | \$16,410   | \$13,448    | \$117,21   |
| Probability of Payment |                 | 63%         | 50%         | 44%                      | 36%        | 31%         |            |
| 25% of Payments        |                 | ≤ \$0       | ≤ \$0       | <b>≤ \$</b> 0            | ≤ \$0      | ≤ \$0       |            |
| 25% of Payments        |                 | ≥ \$73,372  | ≥ \$46,608  | ≥ \$35,252               | ≥ \$20,955 | ≥ \$11,132  |            |
| 5% of Payments         |                 | ≥ \$123,603 | ≥ \$106,622 | ≥ \$89,779               | ≥ \$84,843 | ≥ \$75,817  |            |

## Crop-by-Crop Results for Each Program Election Option

#### Soybeans

| FSA Program              | Reallocate Base | 2014     | 2015     | 2016     | 2017    | 2018                    | Sum                         |
|--------------------------|-----------------|----------|----------|----------|---------|-------------------------|-----------------------------|
| ARC-C                    | Yes             |          |          |          |         | < Sho                   | w Details                   |
| Expected Payment         |                 | \$14,672 | \$19,461 | \$14,442 | \$6,372 | \$3,771                 | \$58,720                    |
| ARC-C                    | No              |          |          |          |         | < Sho                   | w Details                   |
| Expected Payment         |                 | \$10,817 | \$14,348 | \$10,648 | \$4,698 | \$2,780                 | <b>\$</b> 43,291            |
| PLC                      | Yes             |          |          |          |         | < Sho                   | w Details                   |
| Expected Payment         |                 | \$4,387  | \$9,563  | \$5,282  | \$2,991 | \$2,289                 | <b>\$</b> 24,513            |
| PLC                      | No              |          |          |          |         | <ul> <li>Sho</li> </ul> | w Details                   |
| Expected Payment         |                 | \$3,235  | \$7,051  | \$3,894  | \$2,205 | \$1,688                 | \$18,072                    |
| SCO Expected Indemnities | N/A             |          |          |          |         |                         |                             |
| Expected net indemnity   |                 | \$0      | \$2,675  | \$2,876  | \$3,054 | \$3,128                 | <b>\$1</b> 21 <b>0</b> ,733 |

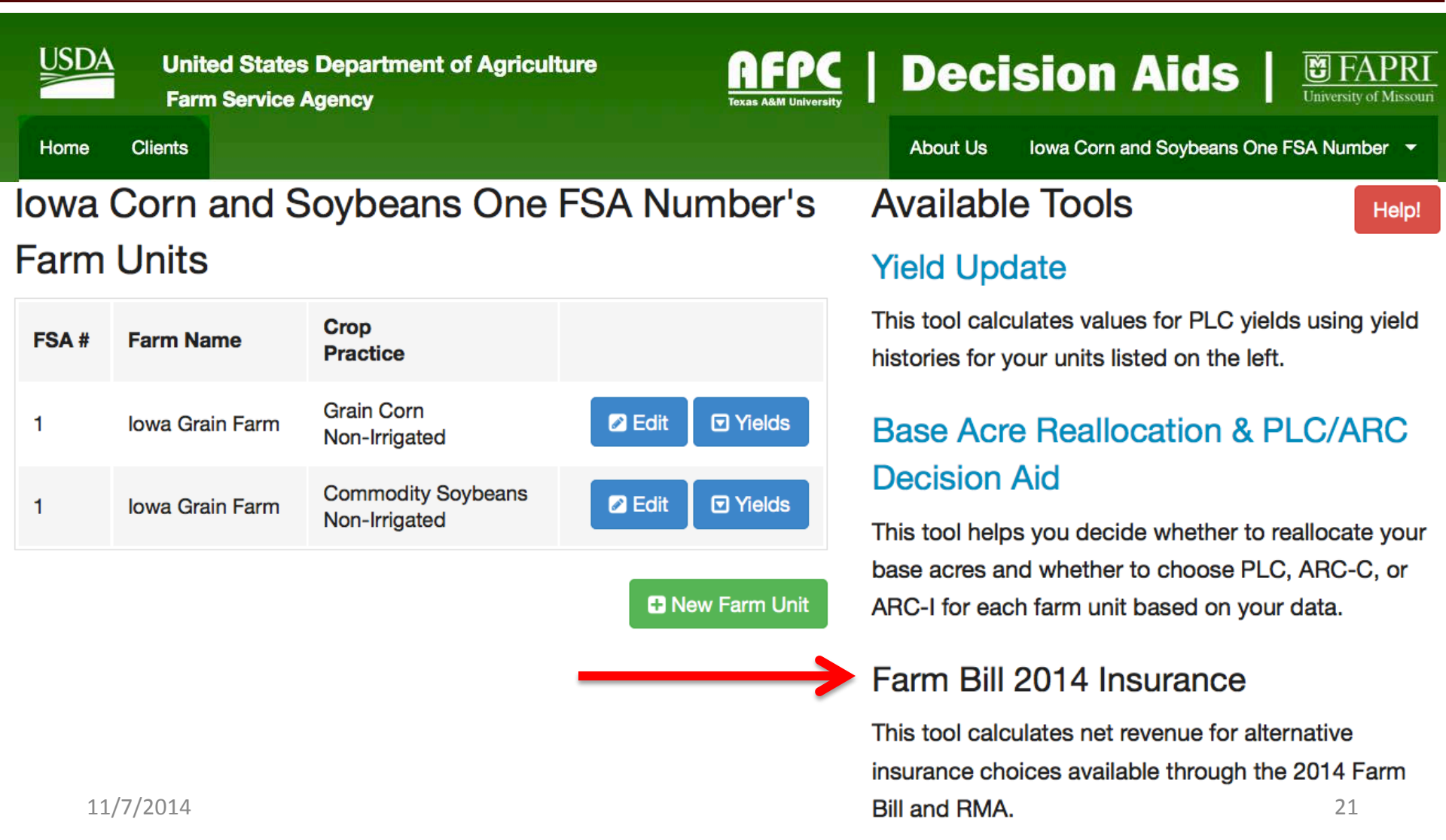

DDA United States Department of Agriculture Farm Service Agency 
 AFPC
 Decision Aids

About Us Iowa Corn and Soybeans One FSA Number -

#### Annual Insurance Decision Aid

This tool characterizes the probabilities of realizing many levels of net revenue given the many choices you might make. Here, net revenue includes your market receipts plus crop insurance and shallow loss indemnities, minus crop insurance and shallow loss premiums, plus any FSA program payments. Choices that can be evaluated are

- Crop insurance policy type (Yield Protection (YP) 2, Revenue Protection (RP) 2, or Revenue Protection with Harvest Price Exclusion (RP-HPE) 2)
- Crop insurance unit structure (optional or enterprise)
- Crop insurance coverage level
- Yield trend-adjustment option
- Shallow loss option (SCO @ for most crops, SCO or STAX @ for upland cotton)
- FSA program choice ( PLC () or ARC ()

This tool relies on previously-entered data about your RMA units for each state-county-crop-practice combination. If you have not yet entered data, create a farm unit from the home screen.

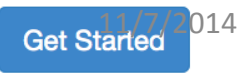

Home

Clients

USDA United States Department of Agriculture Farm Service Agency **FPC** | Decision Aids |

About Us

Iowa Corn and Soybeans One FSA Number -

#### Annual Insurance Decision Aid

#### Select a Crop

Your data reflect the following state-county-crop-practice combinations. Please choose the combination you wish to use for the analysis.

- Non-Irrigated Corn in Webster County, IA
- Non-Irrigated Soybeans in Webster County, IA

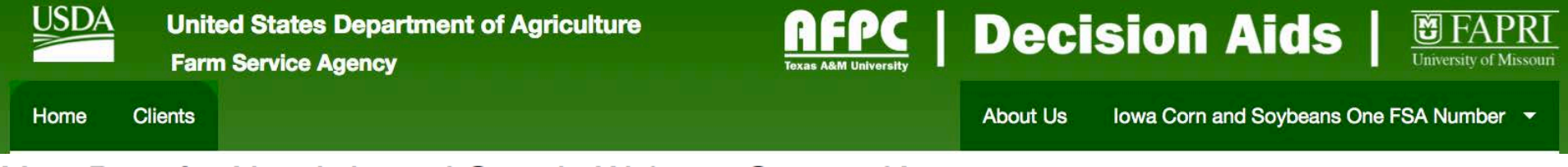

Your Data for Non-Irrigated Corn in Webster County, IA

For the state-county-crop-practice combination you just chose, your data contain the units listed below. These units will be both individually and jointly analyzed, for evaluating optional and enterprise unit structure crop insurance elections.

| FSA # | Unit Name       | CC Yield | APH      |
|-------|-----------------|----------|----------|
| 1     | Iowa Grain Farm | 154.0    | 210.0000 |

#### **Projected Prices**

For , RMA sets a 2014 projected price of 4.6200 dollars per bushel. If you would like to use a different projected price for the analysis, enter your price below.

| Projecte | d Price |  |
|----------|---------|--|
| 4.62     |         |  |
|          |         |  |

#### Your Price Outlook

Specify your outlook for national marketing year average prices for in dollars per bushel

|      | FAPRI  | USDA   |        |
|------|--------|--------|--------|
| 2014 | 3.5000 | 4.2000 | 3.5000 |
| 2015 | 3.8000 | 3.6800 | 3.8000 |
| 2016 | 3.9700 | 3.3800 | 3.9700 |
| 2017 | 4.1200 | 3.4700 | 4.1200 |
| 2018 | 4.2200 | 3.5300 | 4.2200 |
|      |        |        |        |

The chart below characterizes the probabilities of realizing various levels of net revenue for 2014-2018. Here, net revenue includes your market receipts plus crop insurance and shallow loss (SCO) indemnities, minus crop insurance and shallow loss premiums, plus any FSA program (PLC or ARC) payments.

Net revenue for the "best" combination of ARC/PLC and Insurance is presented.

Result here is ARC, with Revenue Protection at 85%.

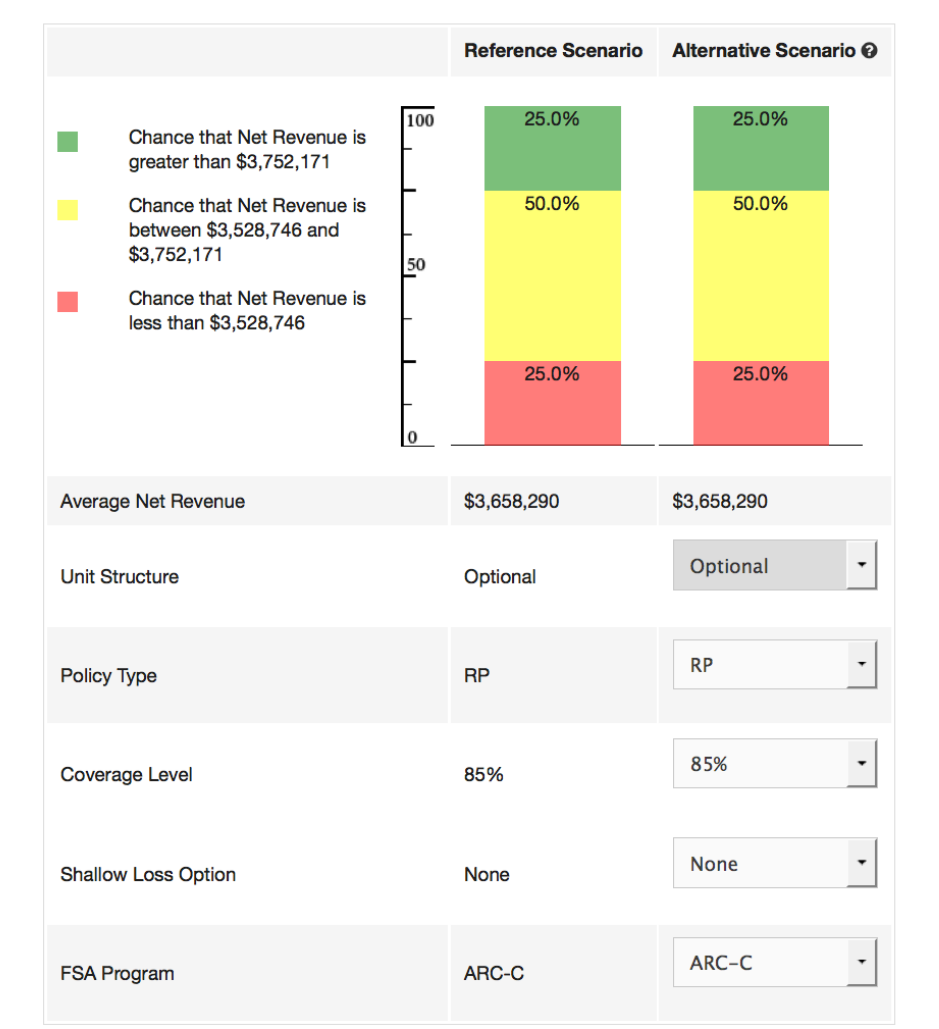

Option buttons allow user to test impact of program and insurance changes.

In this case PLC plus SCO rather than ARC reduces net revenue (40.4% chance of net revenue below lower target)<sup>2014</sup> The chart below characterizes the probabilities of realizing various levels of net revenue for 2014-2018. Here, net revenue includes your market receipts plus crop insurance and shallow loss (SCO) indemnities, minus crop insurance and shallow loss premiums, plus any FSA program (PLC or ARC) payments.

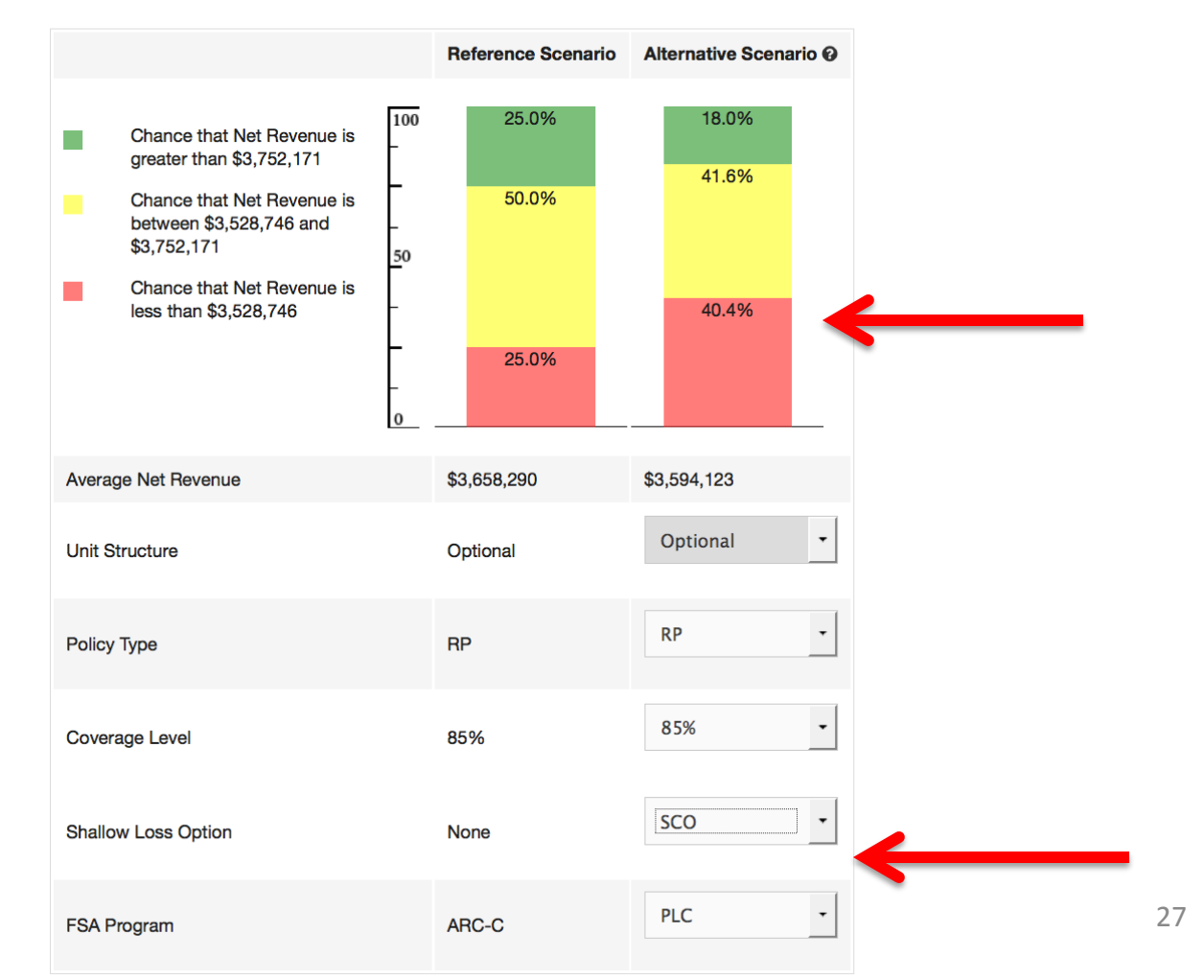

Option buttons allow user to test impact of program and insurance changes.

In this case PLC plus SCO and a lower level of underlying insurance coverage for RP to 75% rather than choosing ARC with 85% coverage reduces net revenue (69% chance of net revenue below lower target).

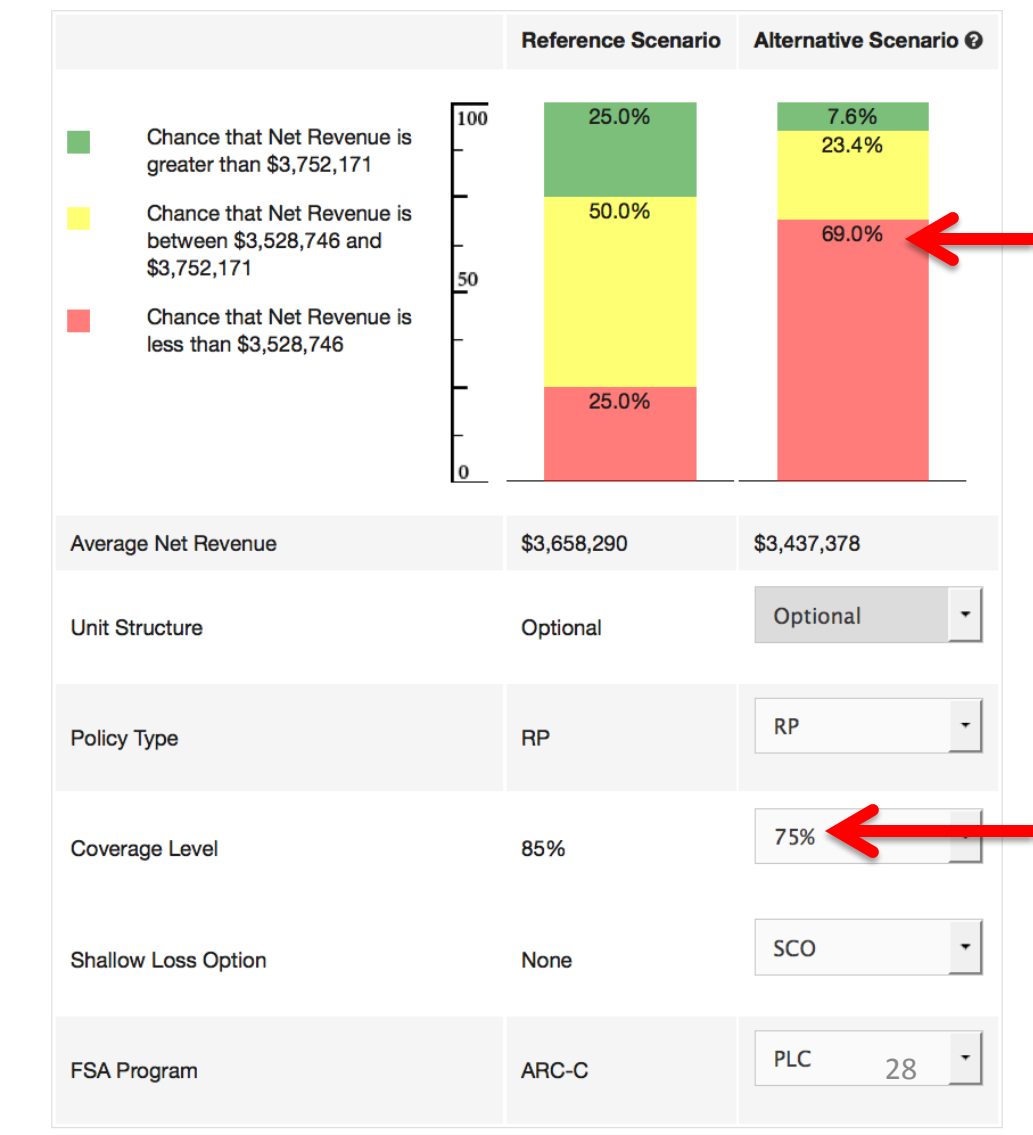

# **Future Developments**

- Farmers will be able to print FSA forms
  - Yield update information form
  - Base acre reallocation form
  - ARC/PLC election form
- Print a separate form for each FSA number with:
  - Name and email address for contact person
  - Farm number
  - Historical yields and planted acres
  - State and county codes
  - AND the ARC/PLC election by crop by farm
- We are still testing and improving
- More than 2,000 farmers, FSA, extension, and
   <sup>11</sup>/insurance agents testing the decision aid

# Summary

- Decision Aid available on AFPC website since June 20<sup>th</sup>
   More than 2,000 testers
- Will be on FSA website when officially released
- All 21 covered commodities plus cotton available in the official release version
- Changes we expect after the official release:
  - Monthly updates of price projections by FAPRI
  - USDA price projections updates as available
  - Tool will be updated as FSA updates rules
- Accessible by smart phones, tablets, iPads, anything that can access the internet
- 11/h4e4pdesk available 7am to 7pm CST